# URA INTELICON MANUAL DO USUÁRIO

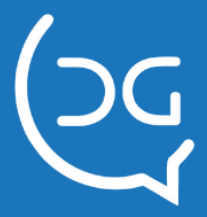

0

#### VERSÃO DO MANUAL: 2.1.2

Copyright © 2008 Del Grande Informática e Telecomunicações, Indústria e Comércio Ltda. Intelicon é uma marca registrada da Del Grande.

Suporte técnico:

Telefone: 48 3254-8686 Fax: 48 3254-8601 E-mail: <u>suporte@delgrande.com.br</u> Chat: <u>http://bit.ly/suporte-chat</u>

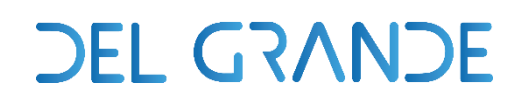

# Sumário

| Sumário                                               | 3         |
|-------------------------------------------------------|-----------|
| Introdução                                            | 5         |
| <b>Capítulo 1 – Instalação do Monitor Intelicon</b>   | <b>5</b>  |
| Instalando o Monitor                                  | 5         |
| <b>Capítulo 2 – Configuração do Monitor Intelicon</b> | <b>6</b>  |
| Configurando o Monitor                                | 6         |
| Capítulo 3 – Status da Ocupação                       | 7         |
| Capítulo 4 – Emitindo Relatórios                      | 8         |
| Serviço                                               | 8         |
| Data                                                  | 8         |
| Selecione os Campos                                   | 9         |
| Aplicando a expressão                                 | 9         |
| Somente quando                                        | 9         |
| Limpar consulta                                       | 10        |
| Gerar qual arquivo                                    | 10        |
| Lista de consultas                                    | 10        |
| Consultar                                             | 10        |
| Capítulo 5 – Gerando Gráficos                         | 11        |
| Tipo de agrupamento                                   | 11        |
| Serviço                                               | 11        |
| Tipo de Gráfico                                       | 11        |
| Data                                                  | 11        |
| Horário                                               | 12        |
| Colunas                                               | 12        |
| 3D e Marcas                                           | 12        |
| Exibir em Percentual                                  | 12        |
| Gerar                                                 | 12        |
| <b>Capítulo 6 – Configuração</b>                      | <b>13</b> |
| Carregar campos e Árvores das Tabelas                 | 13        |
| Tipo                                                  | 13        |
| Canais e Serviços                                     | 13        |
| <b>Capítulo 1 – Acesso</b>                            | <b>14</b> |
| Configuração de Acesso                                | 14        |

| Capítulo 2 – Menu Principal              | 15 |
|------------------------------------------|----|
| Atualizar                                | 15 |
| Pesquisa                                 | 15 |
| Histórico                                | 16 |
| Status das ocorrências                   | 16 |
| Capítulo 3 – Menu Detalhes               | 18 |
| Funções menu detalhes                    | 18 |
| Ouvindo Relato                           | 19 |
| Respondendo Relato                       | 20 |
| Editando e ouvindo relato                | 21 |
| Capítulo 4 – Modo de Compatibilidade     | 22 |
| Requisitos                               | 22 |
| Internet Explorer                        | 22 |
| Acessar configurações de compatibilidade | 22 |
| Efetuar as alterações                    | 23 |

# Introdução

O Monitor Intelicon é um software para Windows que permite o gerenciamento e monitoração dos eventos de atendimento da Unidade de Resposta Audível, armazenando as chamadas geradas para análise.

Através do Monitor Intelicon, pode-se supervisionar os canais de atendimento e o status de cada um, efetuar pesquisas na base de dados, obter informações detalhadas das ligações, consultar e emitir gráficos e relatórios através de vários critérios de pesquisa gerando dados referenciados na data de acesso ao serviço, quantidade de ligações e atendimentos, tempo de permanência na URA, informações acessadas, abandono de ligações, etc.

# Capítulo 1 – Instalação do Monitor Intelicon

Os arquivos necessários à instalação do Monitor Intelicon estão no diretório correspondente, no CD com o software URA Intelicon.

## Instalando o Monitor

- 1. Abra a pasta *"setup\_monitor\_intelicon\_2.0.2.4"* do CD que você recebeu com o Sistema URA Intelicon.
- 2. Execute o arquivo **setup.exe** para iniciar o programa instalador do Monitor Intelicon.
- 3. Clique em avançar e defina as informações solicitadas.

Ao final da instalação, estará criado um novo submenu no menu *Iniciar / Programas* do Windows com o nome *Monitor Intelicon* e aparecerá um ícone correspondente ao *Monitor Intelicon* na área de trabalho (*desktop*).

- 4. Execute o Monitor Intelicon.
- Configure o software Monitor Intelicon para conectar-se ao Servidor URA.
  Veja o capítulo "Configuração do Monitor Intelicon".

# Capítulo 2 – Configuração do Monitor Intelicon

Após ter instalado o Monitor Intelicon na máquina do usuário, configure-o para conectar-se ao Servidor URA.

# **Configurando o Monitor**

1. Na aba *Configuração*, clique no botão URAs / *Configurar*. Aparecerá uma janela conforme abaixo.

| Configurar URAs |               |       |            |  |  |  |
|-----------------|---------------|-------|------------|--|--|--|
| Nome            | IP            | Porta | 🖎 Incluir  |  |  |  |
| 128             | 192.168.0.128 | 9007  | Apagar     |  |  |  |
|                 |               |       | 💼 Conectar |  |  |  |

 Clique no botão Incluir e digite o Endereço IP do Servidor URA Intelicon, o número do serviço (porta) do Servidor URA (9007) e o nome que deseja dar ao Servidor. No caso de um Monitor na mesma máquina do servidor, pode-se digitar *localhost* como endereço IP.

Consulte o Administrador do sistema para fornecimento do Endereço IP da URA Intelicon.

 Clique em Conectar. O Software Monitor deverá agora se conectar ao Servidor através do IP. Ele estará conectado se exibir o status do sistema na parte inferior da janela do gerenciador.

Para excluir uma URA, clique em cima da mesma e em seguida no botão *Apagar.* 

# Capítulo 3 – Status da Ocupação

A aba *Status da Ocupação* permite analisar em tempo real o desempenho do fluxo (tráfego) de ligações ativas e receptivas nos grupos de atendimento, monitorando o volume de ligações. É possível observar o Status de cada canal, com a indicação visual dos ícones a seguir:

|            | O Canal está <b>aguardando</b> uma<br>ligação |
|------------|-----------------------------------------------|
| <b>(</b> ) | O Canal está <b>atendendo</b> uma<br>ligação  |
| Ŵ          | O Canal está <b>desabilitado</b>              |

Veja um exemplo de painel com os Status dos Canais:

| O canal está AGUARDANDO uma ligação      O canal está AGUARDANDO uma ligação      O canal está AGUARDANDO uma ligação      O canal está ATENDENDO uma ligação      O canal está ATENDENDO uma ligação      O canal está DESABILITADO        anal 001      Canal 002      Canal 003      Canal 004      Canal 005      Canal 006      Canal 007      Canal 008      Canal 009      Canal 010      Canal 000      Canal 000      Canal 010      Canal 010      Canal 010      Canal 010      Canal 010      Canal 010      Canal 011      Canal 012      Canal 013      Canal 014      Canal 015      Canal 016      Canal 017      Canal 018      Canal 019      Canal 010      Canal 010      Canal 010      Canal 010      Canal 010      Canal 010      Canal 010      Canal 010      Canal 010      Canal 010      Canal 010      Canal 020      Canal 020 <t< th=""><th>Legenda do</th><th>status de ocupa</th><th>ação</th><th></th><th>~</th><th></th><th></th><th></th><th></th><th></th></t<>                                                                                                    | Legenda do   | status de ocupa       | ação                  |                        | ~                     |                       |               |              |                       |                       |
|----------------------------------------------------------------------------------------------------|--------------|-----------------------|-----------------------|------------------------|-----------------------|-----------------------|---------------|--------------|-----------------------|-----------------------|
| anal 001    Canal 002    Canal 003    Canal 004    Canal 006    Canal 006    Canal 007    Canal 008    Canal 008    Canal 009    Canal 010      14.46    14.46    14.46    14.46    14.46    14.46    14.46    14.46    14.46    14.46    14.46    14.46    14.46    14.46    14.46    14.46    14.46    14.46    14.46    14.46    14.46    14.46    14.46    14.46    14.46    14.46    14.46    14.46    14.46    14.46    14.46    14.46    14.46    14.46    14.46    14.46    14.46    14.46    14.46    14.46    14.46    14.46    14.46    14.46    14.46    14.46    14.46    14.46    14.46    14.46    14.46    14.46    14.46    14.46    14.46    14.46    14.46    14.46    14.46    14.46    14.46    14.46    14.46    14.46    14.46    14.46    14.46    14.46    14.46    14.46    14.46    14.46    14.46    14.46    14.46    14.46    14.46    14.46    14.46    14.46    14.46    14.46                                                                                                    | 🍊 0 ca       | anal está AGUA        | RDANDO uma l          | igação 🖣               | 🧕 0 canal e           | stá ATENDEND          | O uma ligação | <u>A</u>     | O canal está DE       | SABILITADO            |
| 14:46    14:46    14:46    14:46    14:46    14:46    14:46    14:46    14:46    14:46    14:46    14:46    14:46    14:46    14:46    14:46    14:46    14:46    14:46    14:46    14:46    14:46    14:46    14:46    14:46    14:46    14:46    14:46    14:46    14:46    14:46    14:46    14:46    14:46    14:46    14:46    14:46    14:46    14:46    14:46    14:46    14:46    14:46    14:46    14:46    14:46    14:46    14:46    14:46    14:46    14:46    14:46    14:46    14:46    14:46    14:46    14:46    14:46    14:46    14:46    14:46    14:46    14:46    14:46    14:46    14:46    14:46    14:46    14:46    14:46    14:46    14:46    14:46    14:46    14:46    14:46    14:46    14:46    14:46    14:46    14:46    14:46    14:46    14:46    14:46    14:46    14:46    14:46    14:46    14:46    14:46    14:46    14:46    14:46    14:46    14:46 <td< th=""><th>Canal 001</th><th>Canal 002</th><th>Canal 003</th><th>Canal 004</th><th>Canal 005</th><th>Canal 006</th><th>Canal 007</th><th>Canal 008</th><th>Canal 009</th><th>Canal 010</th></td<>                                                                                                    | Canal 001    | Canal 002             | Canal 003             | Canal 004              | Canal 005             | Canal 006             | Canal 007     | Canal 008    | Canal 009             | Canal 010             |
| Canal 011    Canal 012    Canal 013    Canal 014    Canal 015    Canal 016    Canal 017    Canal 018    Canal 018    Canal 019    Canal 020      14:46    14:46    14:46    14:46    14:46    14:46    14:46    14:46    14:46    14:46    14:46    14:46    14:46    14:46    14:46    14:46    14:46    14:46    14:46    14:46    14:46    14:46    14:46    14:46    14:46    14:46    14:46    14:46    14:46    14:46    14:46    14:46    14:46    14:46    14:46    14:46    14:46    14:46    14:46    14:46    14:46    14:46    14:46    14:46    14:46    14:46    14:46    14:46    14:46    14:46    14:46    14:46    14:46    14:46    14:46    14:46    14:46    14:46    14:46    14:46    14:46    14:46    14:46    14:46    14:46    14:46    14:46    14:46    14:46    14:46    14:46    14:46    14:46    14:46    14:46    14:46    14:46    14:46    14:46    14:46    14:46    14:46 <td< td=""><td>14:46</td><td>14:46</td><td>14:46</td><td>14:46</td><td>14:46</td><td>14:46</td><td>14:46</td><td>14:46</td><td>14:46</td><td>14:46</td></td<>                                                                                                    | 14:46        | 14:46                 | 14:46                 | 14:46                  | 14:46                 | 14:46                 | 14:46         | 14:46        | 14:46                 | 14:46                 |
| III.    III.    IIII.    III.    III.    III.    III.    III.    III.    III.    III.    III.    III.    III.    III.    III.    III.    III.    III.    III.    III.    III.    III.    III.    III.    III.    III.    III.                                                                                                        | Canal 011    | Canal 012             | Canal 013             | Canal 014              | Canal 015             | Canal 016             | Canal 017     | Canal 018    | Canal 019             | Canal 020             |
| canal 021    Canal 022    Canal 023    Canal 024    Canal 025    Canal 026    Canal 027    Canal 028    Canal 029    Canal 030      14:46    14:46    14:46    14:46    14:46    14:46    14:46    14:46    14:46    14:46    14:46    14:46    14:46    14:46    14:46    14:46    14:46    14:46    14:46    14:46    14:46    14:46    14:46    14:46    14:46    14:46    14:46    14:46    14:46    14:46    14:46    14:46    14:46    14:46    14:46    14:46    14:46    14:46    14:46    14:46    14:46    14:46    14:46    14:46    14:46    14:46    14:46    14:46    14:46    14:46    14:46    14:46    14:46    14:46    14:46    14:46    14:46    14:46    14:46    14:46    14:46    14:46    14:46    14:46    14:46    14:46    14:46    14:46    14:46    14:46    14:46    14:46    14:46    14:46    14:46    14:46    14:46    14:46    14:46    14:46    14:46    14:46    14:46    14:                                                                                                    | 14:46        | 14:46                 | 14:46                 | 14:46                  | 14:46                 | 14:46                 | 14:46         | 14:46        | 14:46                 | 14:46                 |
| 14:46    14:46    14:46    14:46    14:46    14:46    14:46    14:46    14:46    14:46    14:46    14:46    14:46    14:46    14:46    14:46    14:46    14:46    14:46    14:46    14:46    14:46    14:46    14:46    14:46    14:46    14:46    14:46    14:46    14:46    14:46    14:46    14:46    14:46    14:46    14:46    14:46    14:46    14:46    14:46    14:46    14:46    14:46    14:46    14:46    14:46    14:46    14:46    14:46    14:46    14:46    14:46    14:46    14:46    14:46    14:46    14:46    14:46    14:46    14:46    14:46    14:46    14:46    14:46    14:46    14:46    14:46    14:46    14:46    14:46    14:46    14:46    14:46    14:46    14:46    14:46    14:46    14:46    14:46    14:46    14:46    14:46    14:46    14:46    14:46    14:46    14:46    14:46    14:46    14:46    14:46    14:46    14:46    14:46    14:46    14:46 <td< td=""><td>Canal 021</td><td>Canal 022</td><td>Canal 023</td><td>Canal 024</td><td>Canal 025</td><td>Canal 026</td><td>Canal 027</td><td>Canal 028</td><td>Canal 029</td><td>Canal 030</td></td<>                                                                                                    | Canal 021    | Canal 022             | Canal 023             | Canal 024              | Canal 025             | Canal 026             | Canal 027     | Canal 028    | Canal 029             | Canal 030             |
| anal 031 Canal 032 Canal 033 Canal 034 Canal 035 Canal 036 Canal 037 Canal 038 Canal 039 Canal 040<br>14.46 14.46 Desabilitado Desabilitado Desabilitado Desabilitado Desabilitado Desabilitado Desabilitado Desabilitado Desabilitado Desabilitado Canal 043 Canal 043 Canal 043 Canal 044 Canal 045 Canal 046 Canal 047 Canal 048 Canal 048                                                                                                    | 14:46        | <b>*****</b><br>14:46 | <b>*****</b><br>14:46 | * <b>****</b><br>14:46 | <b>*****</b><br>14:46 | <b>*****</b><br>14:46 | 14:46         | 14:46        | <b>*****</b><br>14:46 | <b>*****</b><br>14:46 |
| 14:46 14:46 Desabilitado Desabilitado Desabi | Canal 031    | Canal 032             | Canal 033             | Canal 034              | Canal 035             | Canal 036             | Canal 037     | Canal 038    | Canal 039             | Canal 040             |
| anal 041 Canal 042 Canal 043 Canal 044 Canal 045 Canal 046 Canal 047 Canal 048                                                                                                    | 14:46        | 14:46                 | Desabilitado          | Desabilitado           | Desabilitado          | Desabilitado          | Desablitado   | Desablitado  | Desabilitado          | Desablitado           |
| iesabilitado Desabilitado Desabilitado Desabilitado Desabilitado Desabilitado Desabilitado                                                                                                    | Canal 041    | Canal 042             | Canal 043             | Canal 044              | Canal 045             | Canal 046             | Canal 047     | Canal 048    |                       |                       |
|                                                                                                    | Desabilitado | Desabilitado          | Desabilitado          | Desabilitado           | Desabilitado          | Desabilitado          | Desabilitado  | Desabilitado |                       |                       |
|                                                                                                    |              |                       |                       |                        |                       |                       |               |              |                       |                       |
|                                                                                                    |              |                       |                       |                        |                       |                       |               |              |                       |                       |
|                                                                                                    |              |                       |                       |                        |                       |                       |               |              |                       |                       |
|                                                                                                    |              |                       |                       |                        |                       |                       |               |              |                       |                       |
|                                                                                                    |              |                       |                       |                        |                       |                       |               |              |                       |                       |

# Capítulo 4 – Emitindo Relatórios

Toda ligação recebida pelo Sistema de Atendimento Telefônico Automático, é captada pela Unidade de Resposta Audível – URA. Através do Monitor Intelicon, o usuário pode acessar diversas informações disponibilizadas no atendimento eletrônico e retirar do sistema dados através de relatórios. Esses relatórios podem conter dados de fila de espera (desempenho, tempos para atendimento), de tráfego (ligações receptivas/ativas, tempo de conversação, tempos médios de atendimento) e abandono de ligações.

Na aba *Relatório* pode-se fazer a categorização, adicionando parâmetros de:

## Serviço

Escolha o serviço (programa da URA) que será gerado os relatórios.

## Data

Em um relatório vinculado a uma consulta é necessário colocar um período de datas. No critério deve-se colocar a DATA INICIAL e a DATA FINAL para que as informações geradas estejam entre o período escolhido.

Em ordem Decrescente: Para ordenar o relatório do maior para o menor.

*Ordenar pela expressão:* Coloca a expressão escolhida como primeira coluna do relatório.

*Totalizar expressão:* Inclui o total da expressão no fim do relatório.

Fonte Pequena: Diminui o tamanho da fonte ao gerar o relatório.

# Selecione os Campos

Na lista Campos, selecione os campos disponíveis que deseja que sejam

incluídos na consulta. Clique em *Adicionar* e o campo aparecerá no espaço em branco ao lado, onde você poderá observar todos os critérios escolhidos. Para excluir algum campo, basta clicar em cima do mesmo e clicar no botão *Limpar linha* ou pressionar o botão *Delete* do teclado do seu computador.

# Aplicando a expressão

Na opção *aplicar a expressão*, selecione os campos que serão inclusos no relatório, e a operação que será aplicada aos mesmos. As operações disponíveis são: Somar, contar, máximo e média.

Para selecionar os campos, clique em Adicionar.

# Somente quando

Nesta opção podemos adicionar várias restrições (filtros) aos dados selecionados para o Relatório final. Selecione os campos que deseja incluir para restringir a pesquisa (comparação do campo com a expressão) e clique em *Adicionar.*. Os filtros disponíveis são:

| =          | For igual à        |
|------------|--------------------|
| $\diamond$ | For diferente de   |
| <          | For menor que      |
| >          | For maior que      |
| С          | Contém o valor     |
| Ι          | Inicia com o valor |

# Limpar consulta

Este botão limpa todos os dados preenchidos, para dar início ou não, a uma nova consulta.

# Gerar qual arquivo

Nessa opção o usuário pode escolher em qual arquivo deseja gerar os relatórios. Pode ser em HTML (que será aberto no seu browser), uma planilha no Excel, ou os dois ao mesmo tempo.

# Lista de consultas

Após ter preenchido todos os campos necessários, antes de clicar no botão *Consultar*, pode-se salvar a consulta com o nome desejado. O Monitor irá salva-la para que os usuários possam analisá-las posteriormente.

# Consultar

Clique em *Consultar* para dar início à emissão de um relatório. Veja a seguir um exemplo de relatório gerado pelo Monitor Intelicon. RELATÓRIO INTELICON Serviço: novadutraV2 192.168.0.128 - 9007 Do dia 1/7/2008 ao dia 2/9/2008

| Opcao_Menu_Inicial | Data       | CONTAR Opcao_Menu_Inicial |
|--------------------|------------|---------------------------|
| 1                  | 2008/07/26 | 126                       |
| 1                  | 2008/07/27 | 171                       |
| 1                  | 2008/07/28 | 164                       |
| 1                  | 2008/07/29 | 116                       |
| 1                  | 2008/07/30 | 143                       |
| 1                  | 2008/07/31 | 184                       |
| 1                  | 2008/08/01 | 168                       |
| 1                  | 2008/08/02 | 182                       |
| 1                  | 2008/08/03 | 162                       |
| 1                  | 2008/08/04 | 156                       |
| 1                  | 2008/08/05 | 161                       |
| 1                  | 2008/08/06 | 147                       |
| 1                  | 2008/08/07 | 160                       |
| 1                  | 2008/08/08 | 291                       |
| 1                  | 2008/08/09 | 161                       |
| 1                  | 2008/08/10 | 153                       |
| 1                  | 2008/08/11 | 162                       |
| 1                  | 2008/08/12 | 57                        |
| 2                  | 2008/07/01 | 660                       |
| 2                  | 2008/07/02 | 658                       |
| 2                  | 2008/07/03 | 708                       |
| 2                  | 2008/07/04 | 1163                      |
| 2                  | 2008/07/05 | 705                       |
| 2                  | 2008/07/06 | 387                       |
| 2                  | 2008/07/07 | 583                       |
| 2                  | 2008/07/08 | 628                       |
| 2                  | 2008/07/09 | 364                       |
| 2                  | 2008/07/10 | 630                       |
| 2                  | 2008/07/11 | 803                       |

# Capítulo 5 – Gerando Gráficos

Na aba Gráficos o usuário terá a opção de gerar gráficos.

## Tipo de agrupamento

Selecione a forma como as informações serão agrupadas. Essas informações podem ser geradas por:

Todos serviços; todos canais de um serviço, todos canais.

# Serviço

Escolha o serviço (programa da URA) para o qual será gerado o gráfico.

# Tipo de Gráfico

Selecione o tipo de gráfico a ser gerado para os atendimentos. Esses gráficos podem conter informações como: *Recebidas por período, recebidas por Canal, recebidas por hora, tempo médio de ocupação e ocupação das linhas.* 

#### Data

Deve-se colocar a Data Inicial e a Data Final para que as informações geradas no gráfico estejam entre o período escolhido.

# Horário

Selecione o Horário Inicial e o Horário Final para cada data, afim de que o Monitor filtre a quantidade de ligações no período escolhido.

## Colunas

Selecione a quantidade de colunas que o gráfico deverá apresentar.

#### **3D e Marcas**

Selecione a opção *3D* para visualizar o gráfico em 3D, e a opção *Marcas* para mostrar no topo de cada item do gráfico o valor correspondente.

## **Exibir em Percentual**

Exibe a quantidade de ligações em porcentagem.

## Gerar

Clique em *Gerar* para dar início à emissão de um gráfico. Veja a seguir um exemplo de gráfico gerado pelo Monitor Intelicon.

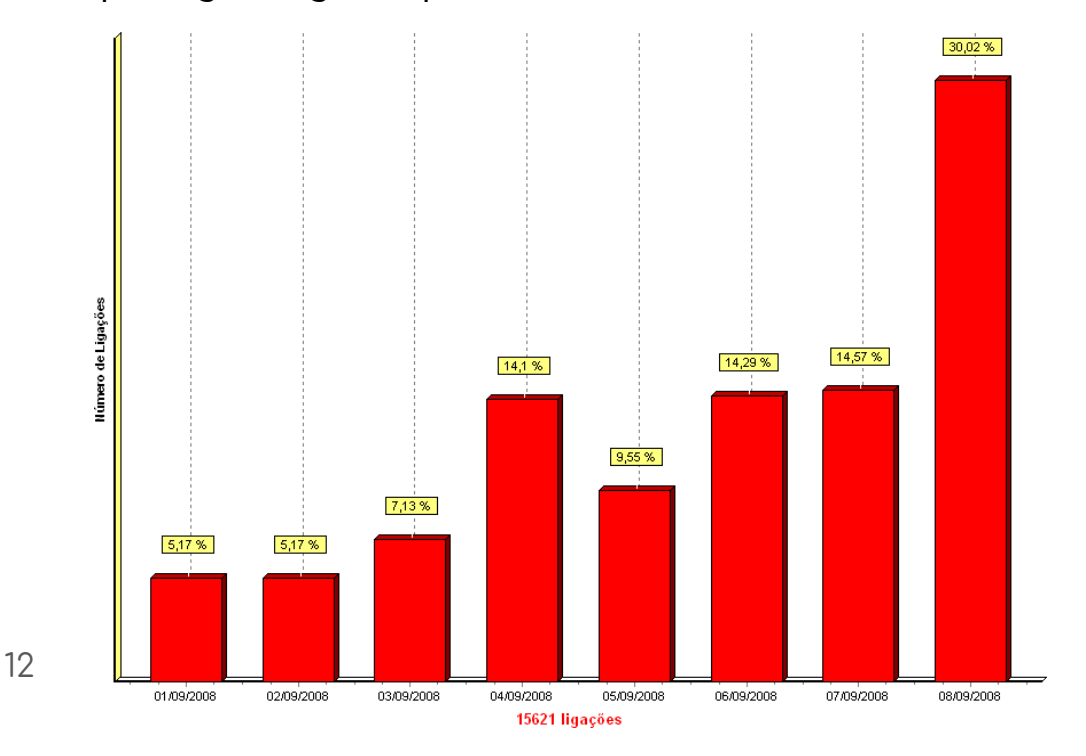

# Capítulo 6 – Configuração

# Carregar campos e Árvores das Tabelas

Clique em *Carregar Campos* para visualizar ao lado na *Árvore das Tabelas*, todos os campos que o programa da URA possui.

# Tipo

Nessa opção, o usuário seleciona o campo na *Árvores das tabelas* e altera o tipo de dado de determinado campo. Esse tipo de dado pode ser: *Data, Decimal, Hora, Número e Texto.* 

Para alterar as propriedades do campo selecionado, clique no botão 🚨 .

# Canais e Serviços

São os Canais e Serviços habilitados da URA.

# Suporte Del Grande

Qualquer dúvida que você tiver relacionada aos nossos produtos ou serviços, você pode contatar o nosso suporte através dos telefones:

48 - 3254 8686 (das 8h às 18h) 48 - 3254 8666 (das 18h às 8h)

Ou se você preferir, envie-nos um e-mail: **suporte@delgrande.com.br** ou nos contate pelo chat, em nosso site: **www.delgrande.com.br** 

Esperamos que sua experiência com a Del Grande seja incrível!

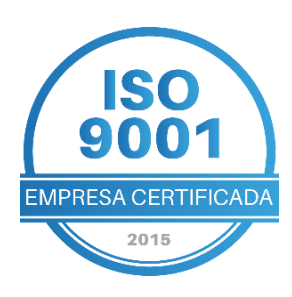

# GG DEL GRANDE Tecnologia que transforma seu atendimento

Garopaba/ SC: 48 3254-8600 São Paulo/ SP: 11 2935-9888

comercial@delgrande.com.br

www.delgrande.com.br /dg.delgrand

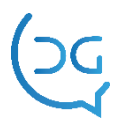